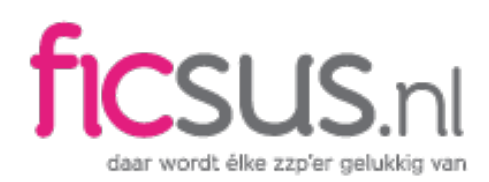

# Handleiding voor het importeren van bankmutaties

Deze handleiding beschrijft het (via internet) importeren van uw bankmutaties in FicsBook. Dankzij deze functionaliteit heeft u altijd een 100% match tussen uw saldo op de (zakelijke) bankrekening en uw saldo in de (FicsBook) boekhouding.

Achtereenvolgens in deze handleiding:

- 1. Correct instellen van FicsBook voor het importeren van uw bankmutaties
- 2. Het importeren van uw bankmutaties in FicsBook
- 3. Voorbeeld! Downloaden bankmutaties Rabobank
- 4. Voorbeeld! Downloaden bankmutaties ABN-AMRO
- 5. Voorbeeld! Downloaden bankmutaties ING
- 6. *Voorbeeld!* Downloaden bankmutaties Triodos Bank

#### 1. Correct instellen van FicsBook voor het importeren van bankmutaties

Log in bij **FicsBook**. Ga naar het tabblad **Bank**. Klik op **Instellingen bank**.

U ziet (waarschijnlijk) dat importeren uit staat. Klik op de betreffende bankrekening.

Klik op het hokje achter Importeren zodat er een vinkje verschijnt. Kies vervolgens **Opslaan**.

Ziet u geen optie tot importeren dan heeft u waarschijnlijk FicsBook Starter. Wilt u toch importeren, upgrade uw abonnement dan bij het tabblad Dashboard.

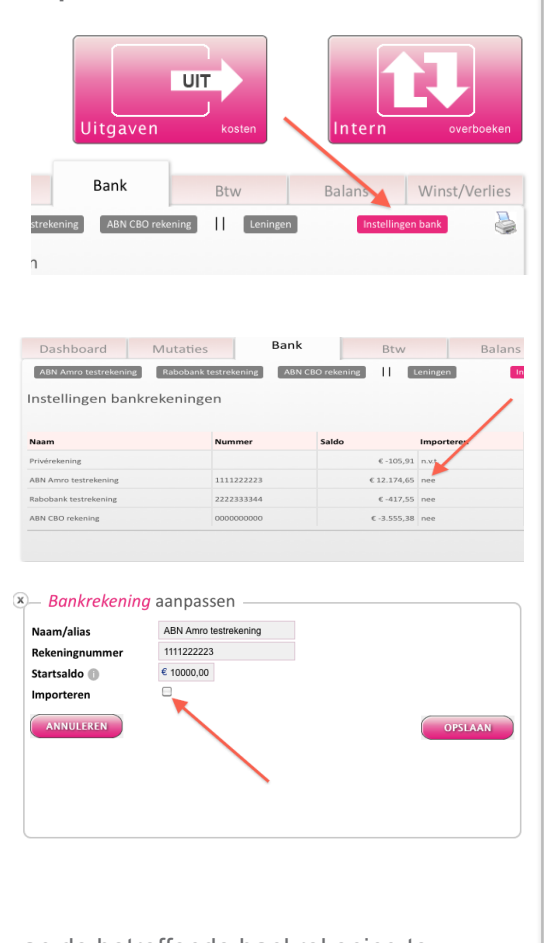

FicsBook is nu gereed om uw bankmutaties van de betreffende bankrekening te importeren.

Ficsus.nl FicsBook.nl Ficsulator.nl

info@ficsus.nl

Slotermeerlaan 69

Postbus 94877 1090GW Amsterdam

KvK 53247124

Btw 850808637B01

Rabobank 1195.75.256

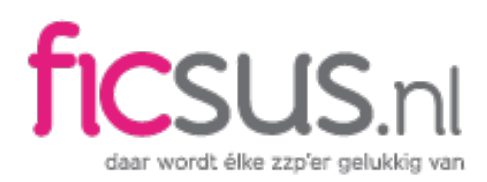

**LET OP!** U kunt op deze bankrekening nu **geen** handmatige mutaties meer uitvoeren in FicsBook. Daarmee zou immers de consistentie tussen uw daadwerkelijk banksaldo en uw banksaldo volgens FicsBook verloren gaan.

#### 2. Het importeren van uw bankmutaties in FicsBook

Log in bij **FicsBook**. Ga naar het tabblad **Bank**. Klik op de **rekening** waarvan u de mutaties wilt importeren.

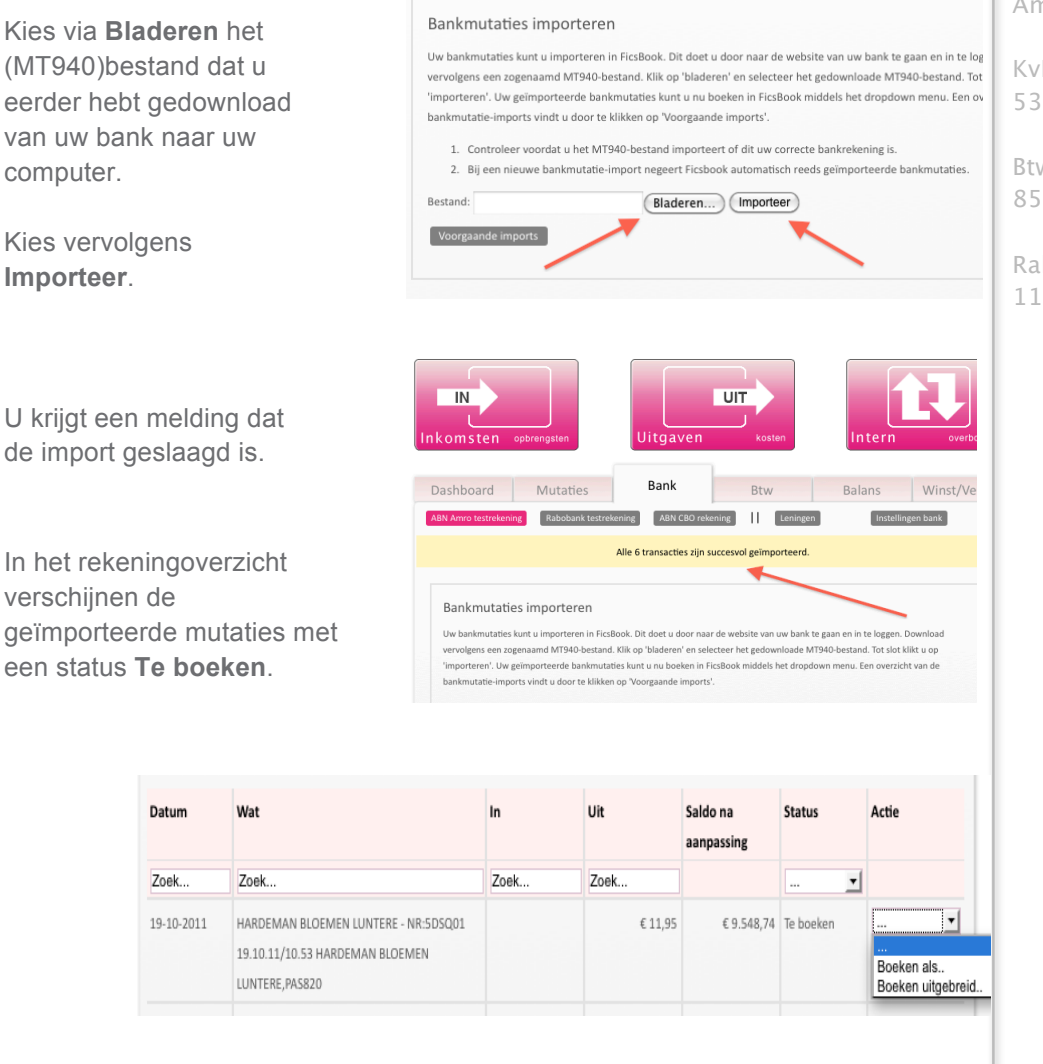

Per mutatie kunt u de resterende gegevens in FicsBook verwerken, door per regel te klikken op de **Actie**-kolom.

Ficsus.nl FicsBook.nl Ficsulator.nl

info@ficsus.nl

Slotermeerlaan 69

Postbus 94877 1090GW Amsterdam

KvK 53247124

Btw 850808637B01

Rabobank 1195.75.256

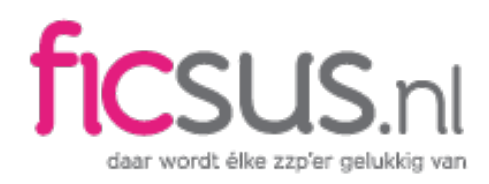

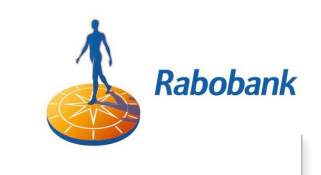

#### 3. *Voorbeeld!* Downloaden bankmutaties Rabobank

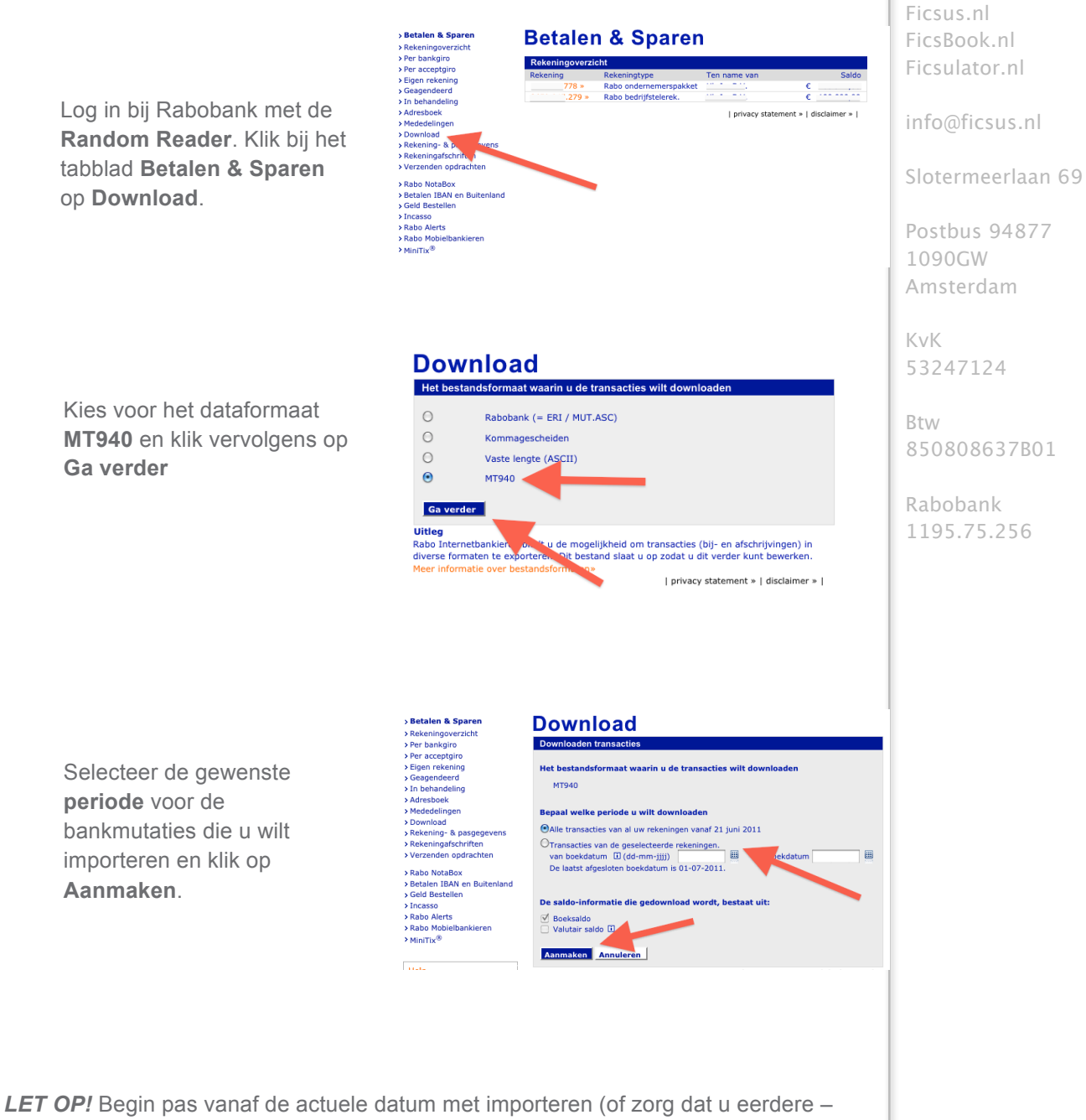

**LET OP!** Begin pas vanaf de actuele datum met importeren (of zorg dat u eerdere - dezelfde – boekingen die u handmatig heeft ingevoerd uit FicsBook heeft verwijderd).

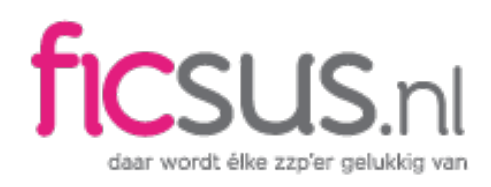

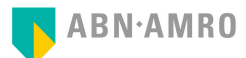

#### 4. Voorbeeld! Downloaden bankmutaties ABN-AMRO

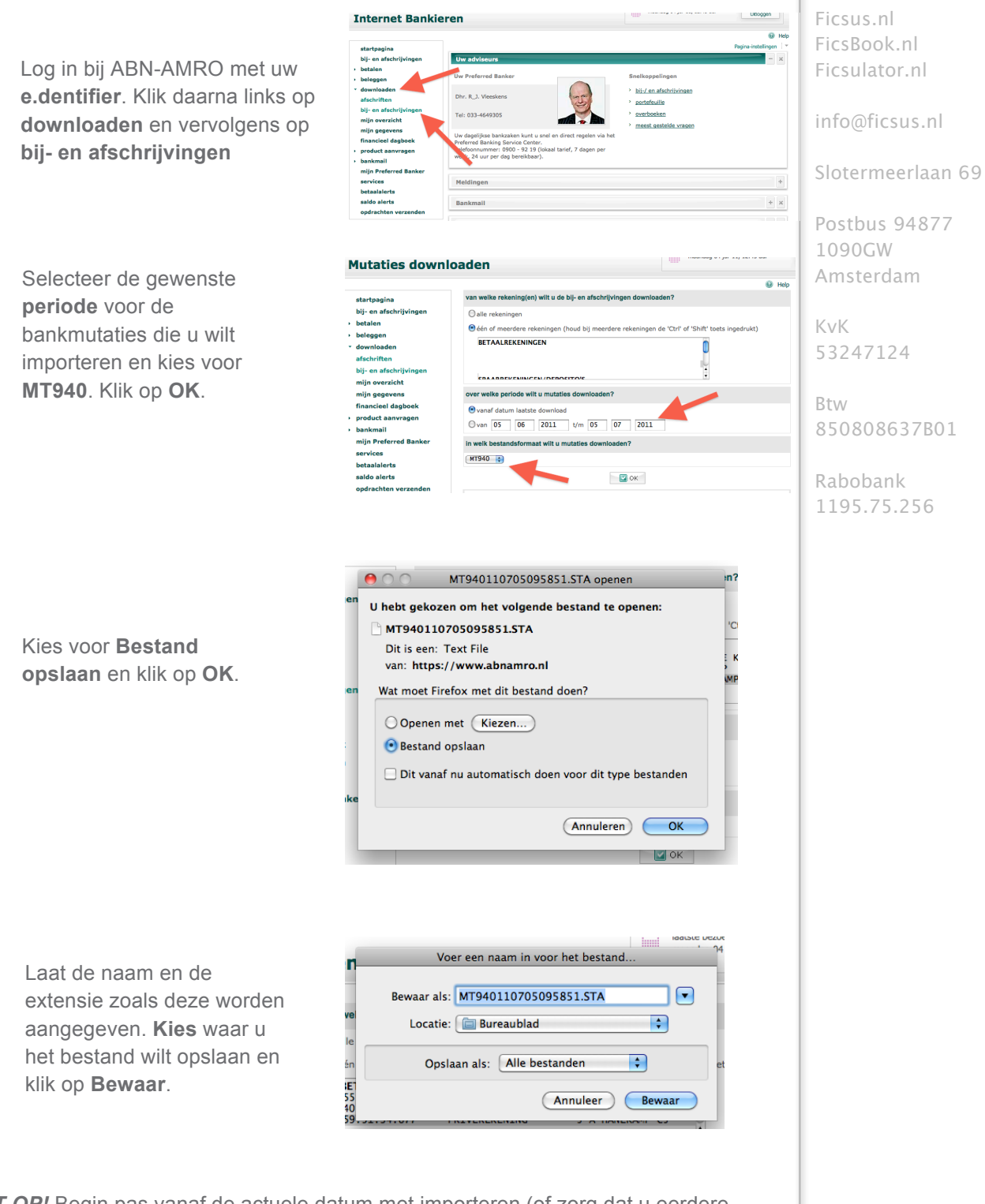

*LET OP!* Begin pas vanaf de actuele datum met importeren (of zorg dat u eerdere – dezelfde – boekingen die u handmatig heeft ingevoerd uit FicsBook heeft verwijderd).

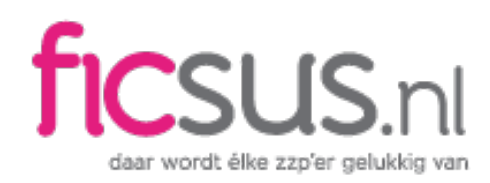

## ING **BANK**

#### 5. Voorbeeld! Downloaden bankmutaties ING

Log op de gebruikelijke manier in bij Internet bankieren van de ING bank. Zodra u op de startpagina bent binnengekomen klikt u links op '**Af- en bijschrijvingen'.** 

Rechts bovenaan bij de afen bijschrijvingen klikt u op **'Downloaden'.** 

Selecteer nu bij formaat 'MT940' en vul daarna de periode in waarvoor u de mutaties wilt downloaden en klik daarna op 'Downloaden'.

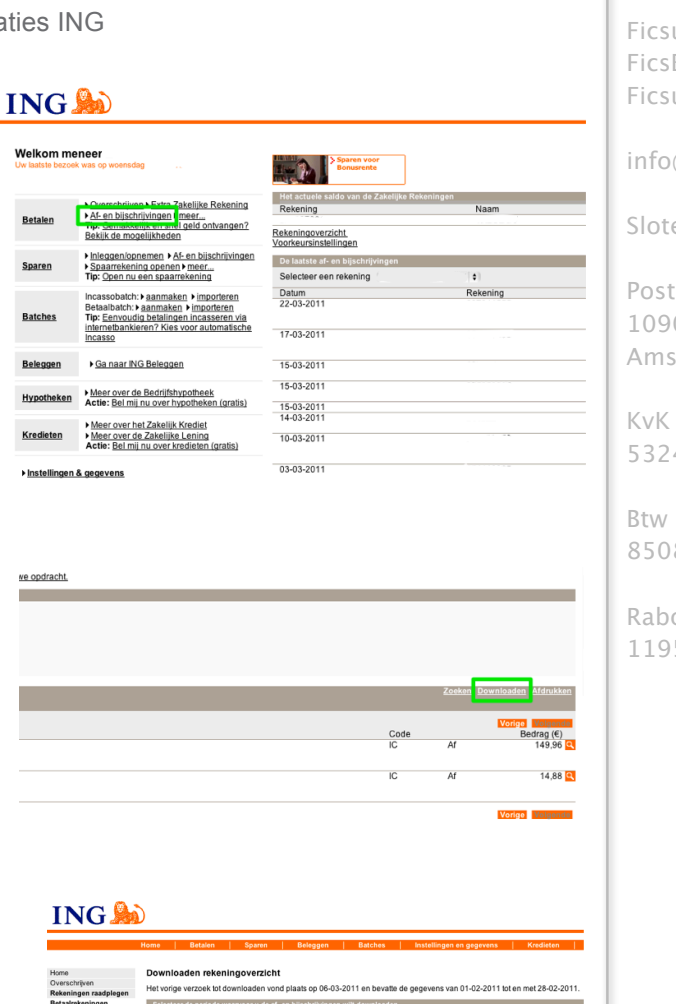

28-02-2011

Ficsus.nl FicsBook.nl Ficsulator.nl

info@ficsus.nl

Slotermeerlaan 69

Postbus 94877 1090GW Amsterdam

KvK 53247124

Btw 850808637B01

Rabobank 1195.75.256

*LET OP!* Begin pas vanaf de actuele datum met importeren (of zorg dat u eerdere – dezelfde – boekingen die u handmatig heeft ingevoerd uit FicsBook heeft verwijderd).

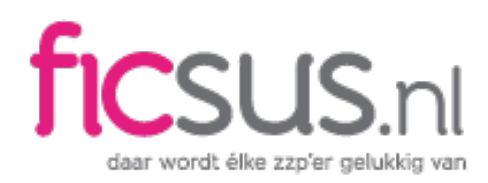

### Triodos 🕲 Bank

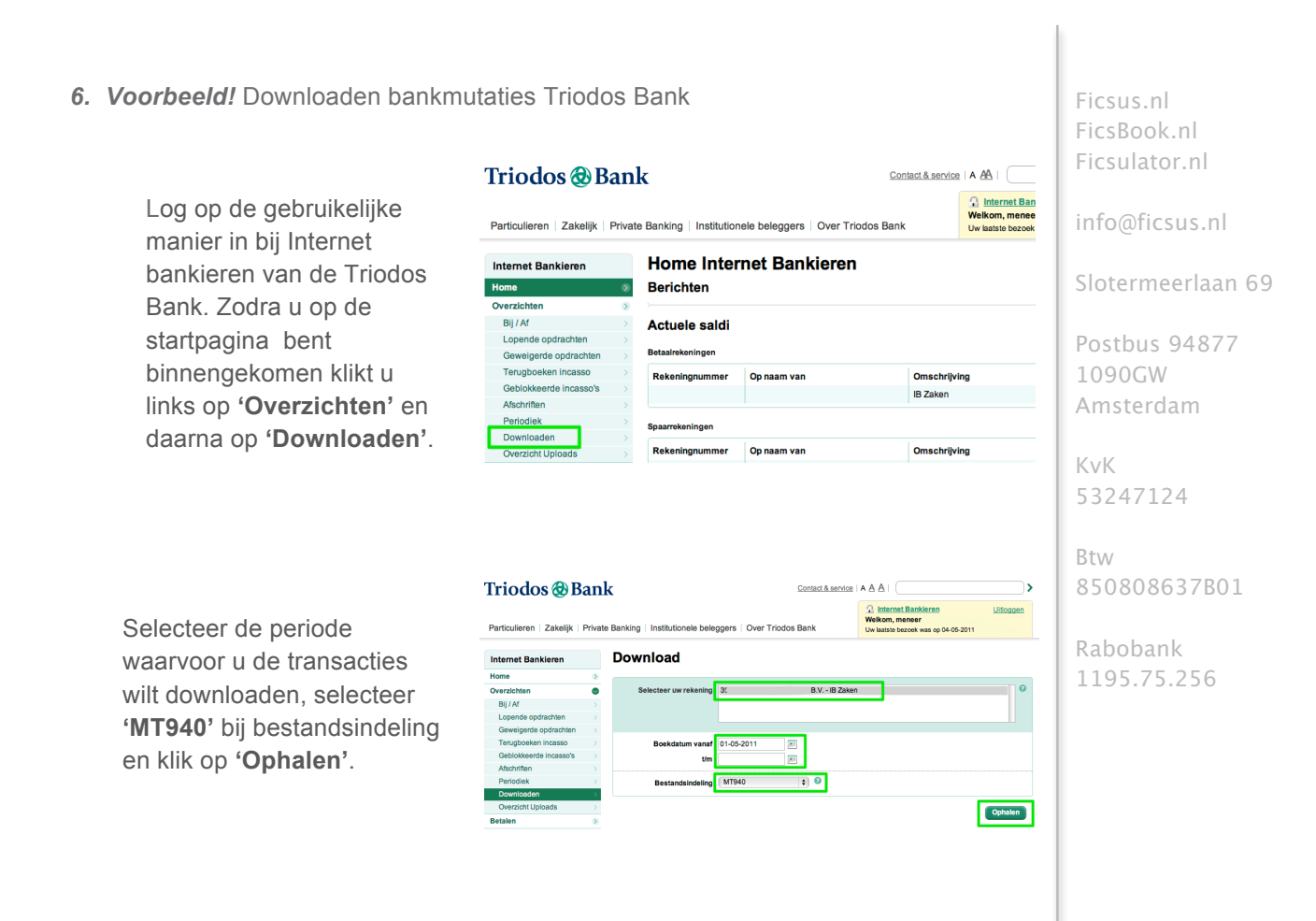

*LET OP!* Begin pas vanaf de actuele datum met importeren (of zorg dat u eerdere – dezelfde – boekingen die u handmatig heeft ingevoerd uit FicsBook heeft verwijderd).